# برای ارسال اطلاعات از برنامه دانش آموزی به پایگاه اطلاعات یکپارچه دانش آموزی

# School.medu.ir

مطلب زیر را به دقت مطالعه نمایید.

# ارسال اطلاعات در صورت اتصال سیستم مدرسه به اینترنت :

**الف)** اگر برنامه دانش آموزی بدون هیچگونه پیغام و خطایی باز شد پس از اطمینان از نصب آخرین نگارش و بروزآوری پایگاه داده , در منوی ن**قل و انتقال اطلاعات** روی گزینه **ارسال سوابق به سیستم متمرکز** کلیک نمایید.

|                                     |                                             |         | کت پژوهش | XPROT-BT1] شره      |  |  |  |  |
|-------------------------------------|---------------------------------------------|---------|----------|---------------------|--|--|--|--|
| ولات جديا                           | محصر                                        | گزارشات | تسهيلات  | قل و انتقال اطلاعات |  |  |  |  |
| انتقال دانش آموزان به آموزشگاه دیگر |                                             |         |          |                     |  |  |  |  |
| -                                   | دریافت سوابق تحصیلی دانش آموزان انتقال آمده |         |          |                     |  |  |  |  |
| سال سوابق به سیستم متمرکز           |                                             |         |          |                     |  |  |  |  |
| _                                   | دریافت تاییدیه وجود سوابق مدرسه در سرور     |         |          |                     |  |  |  |  |

۱\_ مطابق تصویر زیر در پنجره فرم نقل و انتقال اطلاعات بر روی گزینه ″ **نقل و انتقال اطلاعات با استفاده از اینترنت** ″ را انتخاب و روی ″ **شروع** ″ کلیک کنید.

| فرم نقل وانتقال اطلاعات                               |
|-------------------------------------------------------|
| ب نوع انتقال اطلاعات                                  |
| 🕥 نقل و انتقال اطلاعات با استفاده از دیسکت و یا سی دی |
| ) نقل و انتقال اطلاعات با استفاده از اینترنت          |
| التخاب مسير                                           |
|                                                       |
| شروع خروج                                             |

۲\_دقت کنید برای این نوع ارسال سیستم شما باید به اینترنت متصل باشد.

#### http://sanjesh **å f f b** log.ir

| ال اطلاعات | فرم نقل و انتق                                                 |
|------------|----------------------------------------------------------------|
|            | ا نوع انتقال اطلاعات                                           |
|            | 🔵 نقل و انتقال اطلاعات با استفاده از دیسکت و یا سمی دی         |
|            | <ul> <li>نفل و انتقال اطلاعات با استفاده از اینترنت</li> </ul> |
| خاب مىر    |                                                                |
|            | براي اين كار ابتدا از داشتن يک اتصال اينترنتي مطمئن شويد       |
|            | ок                                                             |
|            |                                                                |
| خروج       | شروع                                                           |

۳\_ پس از کامل شدن نوار سبز رنگ کلیه مشخصات و سوابق دانش آموزان به منطقه ارسال شده و در پایگاه اطلاعات یکپارچه دانش آموزی قرار می گیرد.

| فرم نقل و انتقال اطلاعات |                                                                |
|--------------------------|----------------------------------------------------------------|
|                          | نوع انتقال اطلاعات                                             |
| ىي                       | نقل و انتقال اطلاعات با استفاده از دیسکت و یا سی ه             |
|                          | <ul> <li>نقل و انتقال اطلاعات با استفاده از اینترنت</li> </ul> |
| التخاب مسير              |                                                                |
|                          | انتقال انجام شد                                                |
|                          | OK                                                             |
|                          |                                                                |
| شروع                     | ,                                                              |

۴\_ پس از کلیک روی **ok** پنجره انتخاب مجموعه باز شده و لیست اسامی دانش آموزانی که اطلاعات آنها ارسـال شـده را مشـاهده می کنی*د*.

#### http://sanjesh **å f f b** log.ir

| 3 |          |         |              | ان زیر ارسال شد | ات دانش أموز | للاعا |
|---|----------|---------|--------------|-----------------|--------------|-------|
|   | محل صدور | نام يدر | نام خانوادگي | نام خانوادگي    | کد دانش أموز |       |
| 2 |          |         |              |                 | TTOTVIT-     | 1     |
|   |          |         |              |                 | A1-11VAT     | ĩ     |
|   |          |         |              |                 | 9+88/511     | ٢     |
|   |          |         |              |                 | 10P17A+P     | Y     |
|   |          |         |              |                 | 9-ATOAT-     | ۵     |
|   |          |         |              |                 | 1++70001     | 1     |
|   |          |         |              |                 | 1++ P9.FTA   | - 13  |
|   |          |         |              |                 | 1++1/22.16   | - 57  |
|   |          |         |              |                 |              | X     |
| 0 |          |         |              |                 |              |       |

۵\_ پس از کلیک روی **خروج** گزارشـی از آمار دانش آموزان داده می شـود.اگر در این آمار مغایرتی وجود داشـت گزارش را چاپ نموده واشـکالات را در برنامه برطرف نمایید.

| ۱ : منه R |         |                   |    |             |            |       |       |            |          | هیلی : ۹۳ – ۹۲<br>مادی | سال تح<br>دوره : |                 | ویرورش<br>دوره اول<br>ز و کلامی | وزارت آموزش<br>آموزش متوسطه<br>تعذاد دانش آموز | آمار |            |     |     |          |
|-----------|---------|-------------------|----|-------------|------------|-------|-------|------------|----------|------------------------|------------------|-----------------|---------------------------------|------------------------------------------------|------|------------|-----|-----|----------|
|           | اد کلاس | تعذ               |    | الو         | تعذ        | مردود | تعداه | رل شهر برر | تعداد قي | ول خرداد               | تعداد ق          | کننده در امتحان | تعداد شركت                      | تعداد ترک تحصیل<br>ساخداد درک تحصیل            | وز   | اد دانش آم | ini |     |          |
| مختلط     | دخترائه | 4 <sup>1</sup> 74 | كل | ارتقاء پایه | تكرار پایه | دختر  | ~     | دختر       | л        | دخز                    | л                | دختر            | л                               | المربع وند                                     | دختر | ~          | كل  | **  | <u> </u> |
|           |         | i                 | i  | 4.          |            |       |       |            |          |                        |                  |                 | 4-                              | `                                              |      | ę.         | ٩.  | اول | `        |

۶\_ پس از ارسال اطلاعات در منوی " <mark>نقل و انتقال اطلاعات</mark>" روی گزینه " **دریافت تاییدیه وجود سوابق مدرسه در سرور**"کلیک کنید.

|      | R                                       | XPROY -B۳۱FD] شرکت پژو هش |                             |  |  |  |  |  |
|------|-----------------------------------------|---------------------------|-----------------------------|--|--|--|--|--|
| نديد | محصولات ج                               | گزارشات                   | قال اطلاعات 🛛 تسهیلات گزارش |  |  |  |  |  |
|      | انتقال دانش آموز                        |                           |                             |  |  |  |  |  |
|      | آمده                                    | دريافت سوابق ت            |                             |  |  |  |  |  |
|      | ارسال سوابق به سیستم متمرکز             |                           |                             |  |  |  |  |  |
|      | دریافت تاییدیه وجود سوابق مدرسه در سرور |                           |                             |  |  |  |  |  |
|      |                                         |                           |                             |  |  |  |  |  |

۷\_ در پنجره گرفتن تاییدیه ارسال سوابق از منطقه گزینه ″ **دریافت تاییدیه بوسیله اینترنت و بصورت مستقیم از سرور**″ را انتخاب و روک **تایید** کلیک کنید.

### http://sanjesh&&f.blog.ir

| 🔀 گرفتن تاییدیه ارسال سوابق از منطقه                                     |
|--------------------------------------------------------------------------|
| <ul> <li>دریافت تاییدیه بوسیله اینترنت و بصورت مستقیم از سرور</li> </ul> |
| ) دریافت بوسیله فایل تهیه شده از پایگاه اطلاعاتی سیستم های دانش آموزی    |
| لطفا مسیر ذخیره سازی فایل تهیه شده توسط سایت را معرفی کنید :             |
| التخاب مسير<br>تايد خروج                                                 |

۸\_ پس از چند ثانیه مانند تصویر زیر پیامی مبنی بر وجود اطلاعات مدرسه در سرور داده می شود. <mark>تاریخ درج شده</mark> را به خاطر بسپارید چرا که باید قبل از ۳۰ روز مجدد ارسال اطلاعات انجام داده و تاییدیه آن را دریافت نمایید.

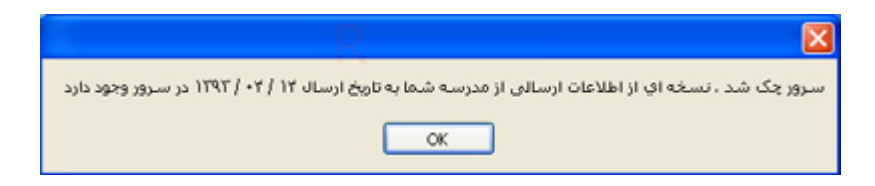

اطلاعات ارسالی شما در پایگاه داده سرور بارگزاری شده و قابل استفاده در سیستم متمرکز منطقه می باشد. برای استفاده سایر کاربران مانند کارشناسان محترم مقاطع از اطلاعات موجود سایت

## پایگاه اطلاعات یکپارچه دانش آموزی

#### School.medu.ir

طراحی شده که کاربران بااستفاده از کاربری و رمز خود می توانند وارد این سایت شده و از اطلاعات و گزارشات آن استفاده نمایند.

| <b>ب)</b> اگر در هنگام ورود به برنامه دانش آموزی با پیام زیر مواجه شدید:                                                                   |
|----------------------------------------------------------------------------------------------------|
| R                                                                                                    |
| زمان قانونی شما برای ارسال سوابق سیستم به منطقه تمام شده است<br>تا هنگامی که ارسال اطلاعات به منطقه انجام نگیرد ورود به سیستم غیر مجاز است |
| ОК                                                                                                    |

۱\_ در همان پنجره ورود به برنامه رمز ورود و کاربری خود را وارد نمایید و روی گزینه ۳**ارسال سوابق به منطقه** ″ کلیک کنید

### http://sanjesh&&f.blog.ir

| R                                                                          | ∝<br>سيتسم مدار سس رابتمايي                          |
|----------------------------------------------------------------------------|------------------------------------------------------|
| admin                                                                      | مناسه کاربری :<br>یک شناسه کاربری :<br>یک رمز ورود : |
| 461121*1                                                                   | کد مدرسه : 📉                                         |
|                                                                            |                                                      |
| ورود به سیستم اصلی<br>ارسال سوابق به منطقه<br>گرفتن تاییدیه ارسال به منطقه | رمز خود را فراموش نموده ام<br>انتخاب سیستم<br>لغو    |

در ادامه برای ارسال اطلاعات باید مانند موارد <mark>۱ تا ۶ قسمت الف</mark> عمل نمایید

۲\_ برای ورود به برنامه باید تاییدیه وجود اطلاعات در سرور را دریافت نمایید برای این کار در پنجره ورود به برنامه روی گزینه ″ **گرفتن تاییدیه ارسال به منطقه**″ کلیک کنید.

۳\_ در پنجره گرفتن تاییدیه ارسال سوابق از منطقه گزینه " **دریافت تاییدیه بوسیله اینترنت و بصورت مستقیم از سرور**" را انتخاب و روک تایید کلیک کنید.

| 🔀 گرفتن تاییدیه ارسال سوابق از منطقه                                     |
|--------------------------------------------------------------------------|
| <ul> <li>دریافت تاییدیه بوسیله اینترنت و بصورت مستقیم از سرور</li> </ul> |
| 🔿 دریافت بوسیله فایل تهیه شده از پایگاه اطلاعاتی سیستم های دانش آموزی    |
| لطفا مسیر ذخیره سازی قابل تهیه شده توسط سایت را معرفی کنید :             |
| التكاب مسير تاييد خروج                                                   |

۴\_ پس از چند ثانیه مانند تصویر زیر پیامی مبنی بر وجود اطلاعات مدرسه در سرور داده می شود. **تاریخ درج شده** را به خاطر بسپارید چرا که باید قبل از ۳۰ روز مجدد ارسال اطلاعات انجام داده و تاییدیه آن را دریافت نمایید.

### http://sanjesh&&f\*.blog.ir

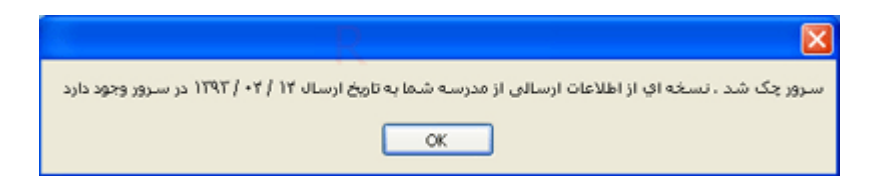

اطلاعات ارسالی شما در پایگاه داده سرور بارگزاری شده و قابل استفاده در سیستم متمرکز منطقه می باشد. برای استفاده سایر کاربران مانند کارشناسان محترم مقاطع از اطلاعات موجود سایت

# پایگاه اطلاعات یکپارچه دانش آموزی

#### School.medu.ir

طراحی شده که کاربران بااستفاده از کاربری و رمز خود می توانند وارد این سایت شده و از اطلاعات و گزارشات آن استفاده نمایند.

# ارسال اطلاعات در صورت عدم اتصال سیستم مدرسه به اینترنت :

گاهی اوقات ارتباط سیستم مدرسه با اینترنت قطع شده و متاسفانه به دلیل عدم ارسـال اطلاعات در موعد مقرر قبل از سـی روز برنامه باز نمی شود. در اینجا باید حتما **اطلاعات را به سـرور ارسـال** نموده و **تاییدیه آن را دریافت** نمایید .برای انجام این کار مراحل زیر را انجام دهید:

۱\_ در همان پنجره ورود به برنامه رمز ورود و کاربری خود را وارد نمایید و روی گزینه **ارسال سوابق به منطقه** کلیک کنید

### http://sanjesh&&ff.blog.ir

| R<br>R<br>P P P P P P P P P P P P P P P P P P                              | ¤<br>سميتهم مدار سس رابنما<br>مسلمه               |
|----------------------------------------------------------------------------|---------------------------------------------------|
| admin                                                                      | 🚨 شناسه کاربری :                                  |
| ۰                                                                          | 👔 رمز ورود :                                      |
| 961157+1                                                                   | 🛐 کد مدرسه : 🔹                                    |
| ورود به سیستم اصلی<br>ارسال سوابق به متطفه<br>گرفتن تایبدیه ارسال به متطفه | رمز خود را فراموش نموده ام<br>انتخاب سيستم<br>لغو |

۲\_ مطابق تصویر زیر در پنجره فرم نقل و انتقال اطلاعات گزینه " **نقل و انتقال اطلاعات با استفاده از دیسکت و یا سی دی** ″ را انتخاب وپس از فعال شدن کلید " **انتخاب مسیر** ″ روی آن کلیک کنید .

| فرم نقل و انتقال اطلاعات                                                |
|-------------------------------------------------------------------------|
| نوع انتقال اطلاعات                                                      |
| <ul> <li>نقل و انتقال اطلاعات با استفاده از دیسکت و یا سی دی</li> </ul> |
| نقل و انتقال اطلاعات با استفاده از اینترنت                              |
| انتخاب مسير                                                             |
|                                                                         |
|                                                                         |
|                                                                         |
| شروع مخروج                                                              |

۳\_ در پنجره باز شده محلی را برای ذخیره فایل خروجی با نام

## zip. كدمدرسه \_كد منطقه RahnamaeeSchoolData

مثال:

## .zip٩٥٠٨٩٢٣٠\_١٦٩٤RahnamaeeSchoolData

انتخاب و روی **ok** کلیک نمایید.

(برای آشنایی با نام فایل ها این مطلب را مطالعه نمایید.)

| Browse For Folder      | 2 🛛       |
|------------------------|-----------|
| D                      |           |
| Desktop                | ~         |
| My Documents           |           |
| 🖃 😼 My Computer        |           |
| 🗉 🔩 Υ,Δ Floppy (A:)    |           |
| E Second Disk (C:)     |           |
| 🗉 🥯 Local Disk (D:)    |           |
| 🗈 🥯 Local Disk (E:)    |           |
| 🗈 🥯 Local Disk (F:)    |           |
| 🗄 🕯 Local Disk (G:)    |           |
| 🗄 🥯 XP1 (H:)           |           |
| E 3 DVD-RAM Drive (I:) |           |
| 🗈 🥯 Local Disk (J:)    |           |
| 🗄 🥯 Local Disk (K:)    |           |
| 🗄 🥯 Local Disk (L:)    |           |
| E Second Disk (M:)     |           |
| 🗄 🥯 dana (N:)          |           |
| B S MEKANIZE (O:)      | <u>×</u>  |
| Make New Folder        | OK Cancel |

۴\_ روی **شروع** کلیک کنید پس از ساخت فایل خروجی , پنجره " <mark>انتخاب مجموعه</mark> " باز شده و لیست دانش آموزانی که اطلاعات آنها ارسال شده است را مشاهده می نمایید.

| انتخاب مجموعه |          | <u>.</u> Ω |              |                 |              | X     |
|---------------|----------|------------|--------------|-----------------|--------------|-------|
| 3             |          |            |              | ان زیر ارسال شد | ات دانش آموز | اطلاء |
|               | محل صدور | تام پدر    | نام خانوادگي | نام خانوادگي    | کد دانش أموز |       |
| ~             |          |            |              |                 | 11/17/117    | 1     |
|               |          |            |              |                 | A1-71VAT     | Y     |
|               |          |            |              |                 | 9+882711     | ٣     |
|               |          |            |              |                 | 9+A77905     | 4     |
|               |          |            |              |                 | 9-A76A7-     | 4     |
|               |          |            |              |                 | 1++70001     | 11    |
|               |          |            |              |                 | 1++ 199,15%  | 11    |
|               |          |            |              |                 | 1            | 11    |
| ~             |          |            |              |                 |              | ¥1    |
| <             |          |            |              |                 |              | >     |
|               |          |            |              |                 |              |       |
| 463           |          |            |              |                 |              |       |

### http://sanjesh**۵**۵۴۴.blog.ir

۵\_ پس از کلیک روی **خروج** گزارشـی از آمار دانش آموزان داده می شـود.اگر در این آمار مغایرتی وجود داشـت گزارش را چاپ نموده واشـکالات را در برنامه برطرف نمایید.

|       | ە: ۱    | مد    | R  |             |            |       |       |            | منطقه :<br>أموزشگاه |          |         |                 |              | هیلی : ۹۳ - ۹۲<br>مادی             | سال تح<br>دوره : |            | ویرورش<br>دوره اول<br>ز و کلامن | وزارت آموزش<br>آموزش متوسطه<br>تعداد دانش آموز | أمار     |
|-------|---------|-------|----|-------------|------------|-------|-------|------------|---------------------|----------|---------|-----------------|--------------|------------------------------------|------------------|------------|---------------------------------|------------------------------------------------|----------|
|       | اد کلاس | تمد   |    | Ja .        | تعد        | مردود | تعداد | رل شهر بور | تعداد قبو           | ول خرداد | تعداد ق | کننده در امتحان | تعداد شركت ا | تعداد ترک تحصیل<br>- اخداد مرادقات | وذ               | اد دانش آم | تعد                             |                                                |          |
| مختلط | دخترائه | ير ته | كل | ارتقاء پایه | نكرار پایه | دختر  | ~     | دختر       | л                   | دختر     | ~       | دختر            | л            | المريح ونر                         | دختر             | ~          | كال                             | **                                             | <u> </u> |
|       |         | i     | i  | 4.          |            |       |       |            |                     |          |         |                 | ۰.           | 1                                  |                  | ţ.         | ٩.                              | اول                                            | `        |

٦\_ فایلی که به این ترتیب ساخته شد را روی سی دی رایت کرده و یا رو فلش کپی کنید و به سیستمی که به اینترنت متصل است منتقل نمایید.

#### سایت "**پایگاه اطلاعات یکپارچه دانش آموزی** " School.medu.ir به آدرس

#### http://school.medu.ir

را باز کنید .برای ورود به سایت باید **نام کاربری و رمز عبور** خود را از مسئول منطقه دریافت کنید.

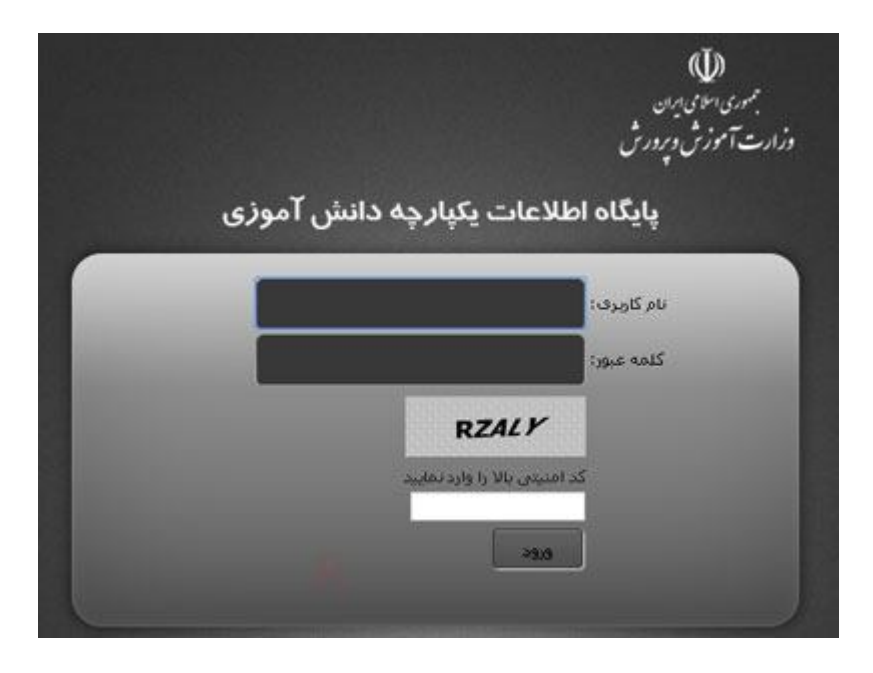

۷\_ در منوی *"* <mark>نقل و انتقال اطلاعات "</mark> گزینه **«ارسال اطلاعات مدرسه به منطقه**" را کلیک کرده و در پنجره باز شده می توانید با کلیک بر روی **Choose file** فایل خروجی که روی سی دی یا فلش قرار دارد را انتخاب نمایید.

### http://sanjesh&&ff.blog.ir

| ایگاه اطلاعات یکپارچه دانش آموزی | •       |                   |           |                |                  |                      |
|----------------------------------|---------|-------------------|-----------|----------------|------------------|----------------------|
| نقش كاربر: مسئول سيستم-مدرسه     | ادگی:   | نام و نام خانو    |           |                | ت مدرسه به منطقه | ارسال اطلاعا         |
| اطلاعيه                          | كاربران | گزارش آمار پایگاه | کتاب آمار | نتايج امتحانات | گزارشات آماری    | نقل و انتقال اطلاعات |
|                                  |         |                   | ذخبره     |                | No file chosen [ | فایل Choose File     |

۸\_ پس از انتخاب فایل روی **ذخیره** کلیک کنید. اطلاعات از فایل خروجی به پایگاه داده سرورمنتقل می شود و بلافاصله کلید **دریافت** تاییدیه ظاهر می شود.

| بایگاه اطلاعات یکپارچه دانش آموزی | •       |                   |           | 61923          |                  |                      |
|-----------------------------------|---------|-------------------|-----------|----------------|------------------|----------------------|
| نقش کاربر: مسئول سیستم-مدرسه      | ادگی:   | نام و نام خانو    |           |                | ت مدرسه به منطقه | ارسال اطلاعات        |
| اطلاعيه                           | كاريران | گزارش آمار پایگاه | کتاب آمار | تتايج امتحانات | گزارشات آماری    | نقل و انتقال اطلاعات |
|                                   |         |                   |           |                |                  | دريافت تاييديه       |

۹\_ اگر روی "دریافت تاییدیه" کلید کنید فایلی با نام

# dat. کد مدرسه VerificationSchoolData

مثال :

# .dat90+A9TT+VerificationSchoolData

دانلود می شود.

این فایل را روی سبی دی رایت کرده و یا روی فلش بریزید و به سیستم مدرسه منتقل نمایید.

۱۰\_ در سیستم مدرسه برنامه را باز کرده و در پنجره ورود به برنامه پس از درج رمز و کد مدرسه , روی " **گرفتن تاییدیه ارسال به منطقه** " کلیک کنید.

#### http://sanjesh **å f f**.blog.ir

| R                             | ¤<br>سيتسم مدار سس رابخ    |
|-------------------------------|----------------------------|
| درير و ميور ورود به ميسم      |                            |
| admin                         | 🚵 شناسه کاربری :           |
| •                             | 👔 رمز ورود :               |
| 9011987-17                    | 🐼 کد مدرسه :               |
|                               |                            |
|                               |                            |
|                               |                            |
|                               |                            |
|                               |                            |
|                               |                            |
| ورود به سیستم اصلی            | رمز خود را فراموش نموده ام |
| ار سال سوابق به منطقه         | انتخاب سيستم               |
| گرفتن تاییدیه ار سال به منطقه | لغو                        |

۱۱\_ در پنجره " **گرفتن تاییدیه ارسال سوابق از منطقه**" گزینه " **دریافت بوسیله فایل تهیه شده از پایگاه اطلاعاتی سیستم های دانش آموزی**" را انتخاب وپس از فعال شدن کلید " **انتخاب مسیر**" روی آن کلیک کرده و فایل دریافت شده از پایگاه اطلاعات دانش آموزی که در **قسمت ۹** توضیح داده شد را از روی سی دی یا فلش انتخاب کرده و سپس روی <mark>تایید</mark> کلیک کنی*د*.

| 🔀 گرفتن تاییدیه ارسال سوابق از منطقه                                                     |
|------------------------------------------------------------------------------------------|
| ) دریافت تابیدیه بوسیله اینترنت و بصورت میتغیر از سرور                                   |
|                                                                                          |
| <ul> <li>دریافت بو سیله فایل تهیه شده از پایکاه اطلاعاتی سیستم های دانش اموزی</li> </ul> |
| لطفا مسیر ذخیره سازی فایل تهیه شده توسط سایت را معرفی کنید :                             |
| rator\My Documents\Downloads\VerificationSchoolData۹۵۱۱۶۲۰۳.dat                          |
| تاييد خروج                                                                               |

ممکن است فایل از روی سبی دی خوانده نشود. فایل مورد نظر را در یکی از درایوها کپی کرده و مجددا با **انتخاب مسیر** محل فایل را مشخص کنید.

### http://sanjesh

۱۲\_ پس از **تایید** مانند تصویر زیر پیامی مبنی بر وجود اطلاعات مدرسه در سرور داده می شود. **تاریخ درج** شده را به خاطر بسپار*ید* چرا که باید قبل از ۳۰ روز مجدد ارسال اطلاعات انجام داده و تاییدیه آن را دریافت نمایید.

| R R                                                                                                 |
|----------------------------------------------------------------------------------------------------|
| سرور چک شد . نسخه ای از اطلاعات ارسالی از مدرسه شما به تاریخ ارسال ۱۲ / ۲۲ / ۱۳۹۲ در سرور وجود دارد |
| OK                                                                                                  |

اطلاعات ارسالی شما در پایگاه داده سرور بارگزاری شده و قابل استفاده در سیستم متمرکز منطقه می باشد. برای استفاده سایر کاربران مانند کارشناسان محترم مقاطع از اطلاعات موجود سایت

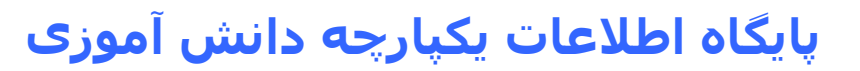

School.medu.ir

طراحی شده که کاربران بااستفاده از کاربری و رمز خود می توانند وارد این سایت شده و از اطلاعات و گزارشات آن استفاده نمایند.

جهت اطلاع همکاران از زمان آخرین ارسال اطلاعات به سیستم متمرکز , در پنجره اصلی برنامه دانش آموزی مانند تصویر زیر **تاریخ آخرین ارسال** در زیر نام سیستم مدرسه قابل مشاهده است.

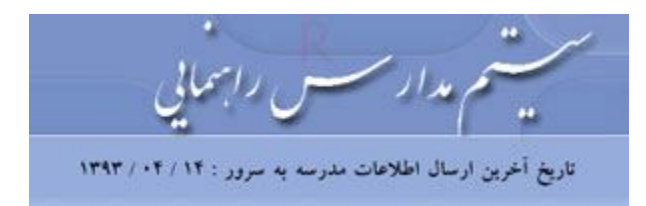